## 2021 年智能科学与先进制造实验班网上报名操作流程

一、登录 <u>http://math.tust.edu.cn</u>,进入天津科技大学理学院教学管 理综合信息系统后,点击"用户登录"

|                           | 欢迎                                                                                                    | 课到天          | 津科技大学           | Ž                             |
|---------------------------|----------------------------------------------------------------------------------------------------|--------------|-----------------|-------------------------------|
|                           | 理学院                                                                                                    | <u>教学管</u> 理 | <b>王综合信息</b>    | 系统                            |
|                           |                                                                                                    | 用户           | 登录              |                               |
| (网站使用字校统一身份认业的用户名和密码登录, 波 |                                                                                                    |              | ,涉及密码错误         | 建直寺问题请直接联系信息化办)               |
| 教师用尸                      |                                                                                                    |              | 学生用户            |                               |
| 高等数学在线测试                  |                                                                                                    |              | 高等数学在线测试        |                               |
| 网上阅卷                      |                                                                                                    |              | 竞赛报名            |                               |
| 留学生成绩管理                   |                                                                                                    |              | 留学生成绩查询         |                               |
|                           | 半年方式   所在枝区   洋海枝区   清海枝区   清海枝区   清海枝区   清海枝区   清海枝区   清海枝区   清海枝区   清海枝区   清海枝区   清海枝区   清海枝区   河西枝区   河西枝区   河西枝区   河西枝区   河西枝区   河西枝区   河西枝区   河西枝区   河西枝区 |              | 2.组队找队友请<br>3.t | 数学建模竞赛<br>也 下面二维码) 联系<br>建立联系 |
|                           | 河西校区                                                                                                    | ×            |                 |                               |
|                           |                                                                                                    | 月二字明局        |                 | · 页旦 间                        |
|                           | 关于网站有                                                                                                    | 疑问请答         |                 | 一 (言).                        |

二、使用天津科技大学统一身份认证登录报名系统,用户名为本 人学号,初始密码为"身份证号后六位+@"(填写时不填"+"), 请务必在首次登录后按提示要求修改本人密码

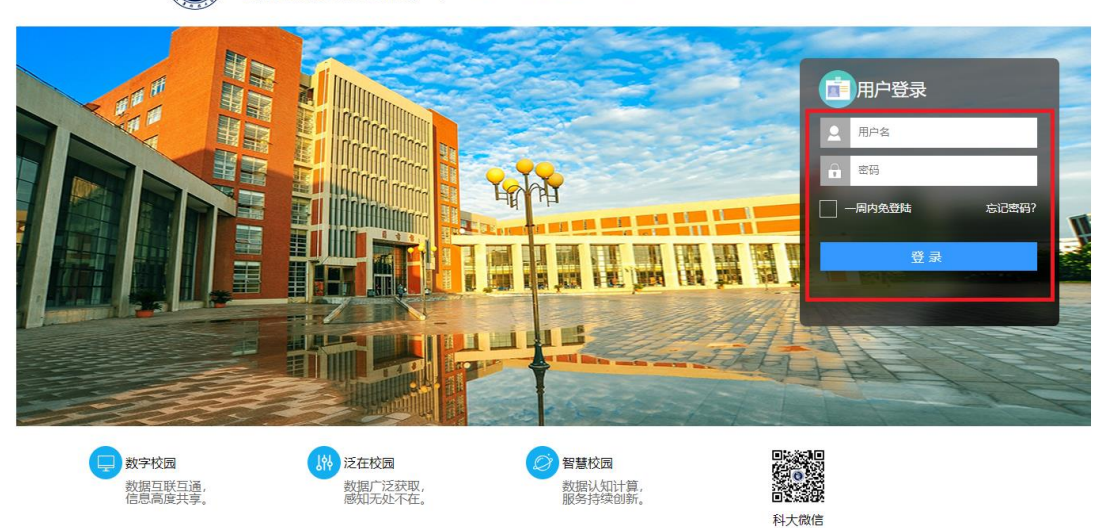

天岸科な大学 Tanja University of Science & Technology

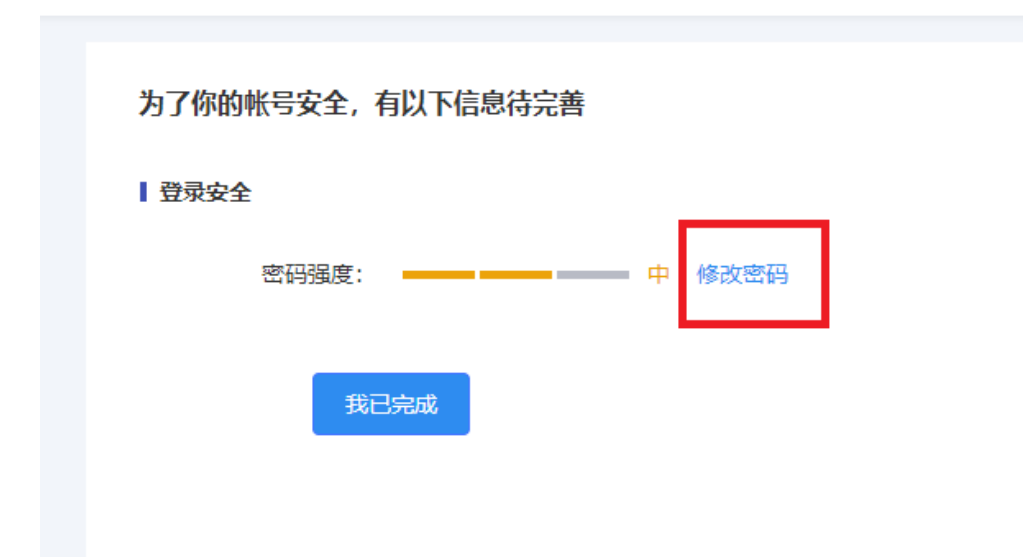

三、完成修改密码后,重新登录报名系统,进入报名界面,核对个人 基本信息后,可填写个人特长、获奖情况,勾选"确认报名",点击 "提交",完成报名,系统提示"报名信息已修改成功"。

| 天津科技大学<br>Tianjin University of Science & Technology |                                                                                                    |  |  |  |
|------------------------------------------------------|----------------------------------------------------------------------------------------------------|--|--|--|
|                                                      | 你好,我们我们的问题。                                                                                                    |  |  |  |
|                                                      | And the standard states of the states of the |  |  |  |
|                                                      | 2021级智能科学与先进制造实验班报名                                                                                                    |  |  |  |
| 姓名                                                   |                                                                                                    |  |  |  |
| 学号                                                   | 1011                                                                                                    |  |  |  |
| 班级                                                   | 210101                                                                                                    |  |  |  |
| 学<br>院                                               | 机械工程学院                                                                                                    |  |  |  |
| 专业                                                   | 机起头                                                                                                    |  |  |  |
| 考生号                                                  | Sector States                                                                                                    |  |  |  |
| 特长                                                   | (请在上面输入框填写您的特长)                                                                                                    |  |  |  |
| 获奖情况                                                 | (请在上面输入框简单填写您的获奖记录)                                                                                                    |  |  |  |
| 确认报名                                                 | □ (如果取消报名请直接取消勾选即可)                                                                                                    |  |  |  |
|                                                      | 提交                                                                                                    |  |  |  |
| ·                                                    |                                                                                                    |  |  |  |
| 有疑问请联系。第二章,中国中国国际                                    |                                                                                                    |  |  |  |
| 注销                                                   |                                                                                                    |  |  |  |
|                                                      |                                                                                                    |  |  |  |
|                                                      | math.tust.edu.cn 显示                                                                                                    |  |  |  |
|                                                      | 报名信息已经修改成功。                                                                                                    |  |  |  |
|                                                      | 确定                                                                                                    |  |  |  |

四、**在报名时间段内,可对报名填写信息进行补充、修改,重新提交** 即可。如取消报名,可取消勾选"确认报名"选项,再重新提交。